## 送信されてきた『アルバム』のダウンロードのやり方

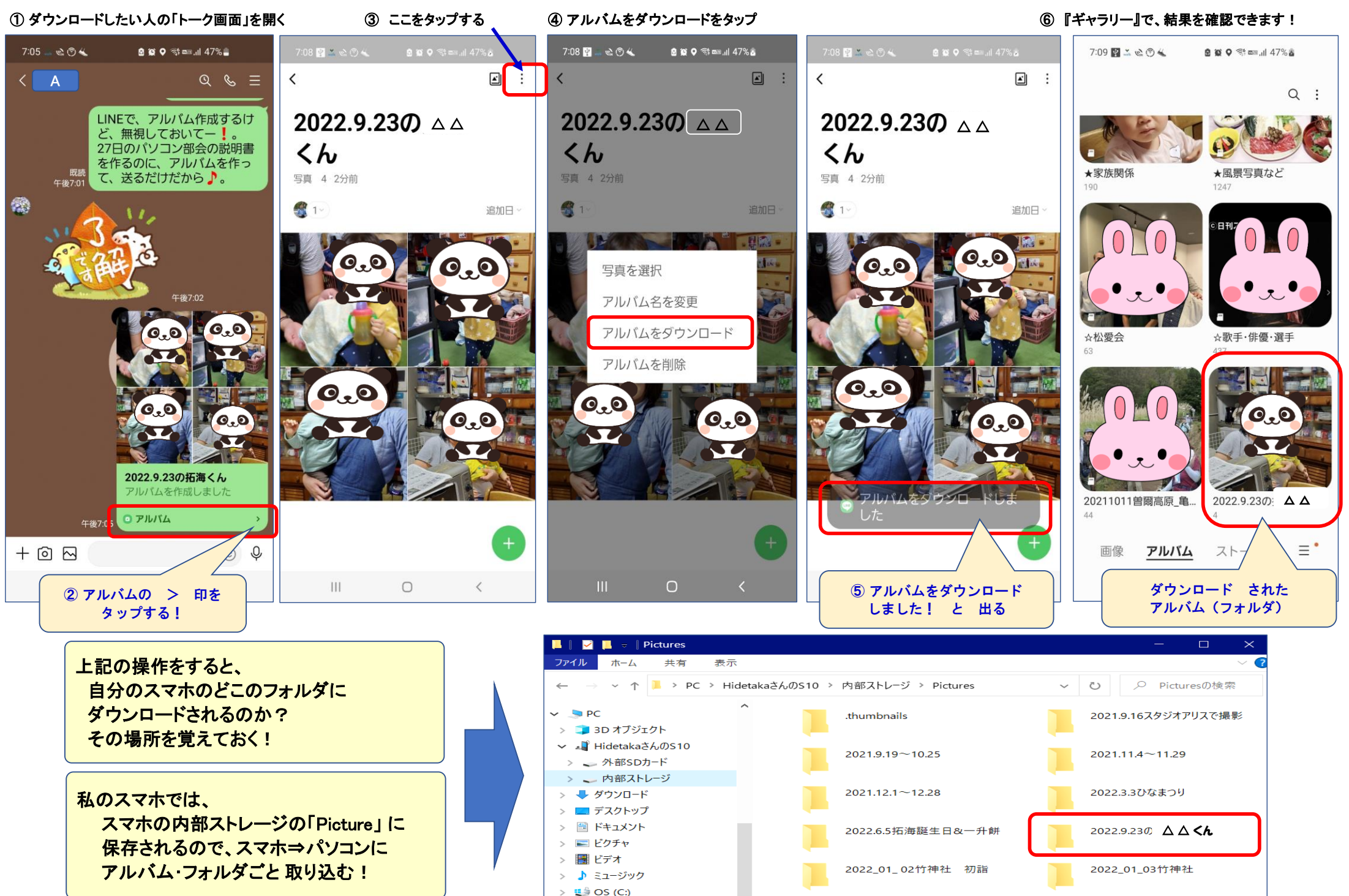